# Health and Safety – Mobile devices

Once logged in on your mobile device you will find the layout different on your PC. This is because the software has been optimised for mobile devices. There is a limit to how much can be actually done on mobile devices, particularly on smart phones. The mobile capacity of Agrismart H&S is explained below.

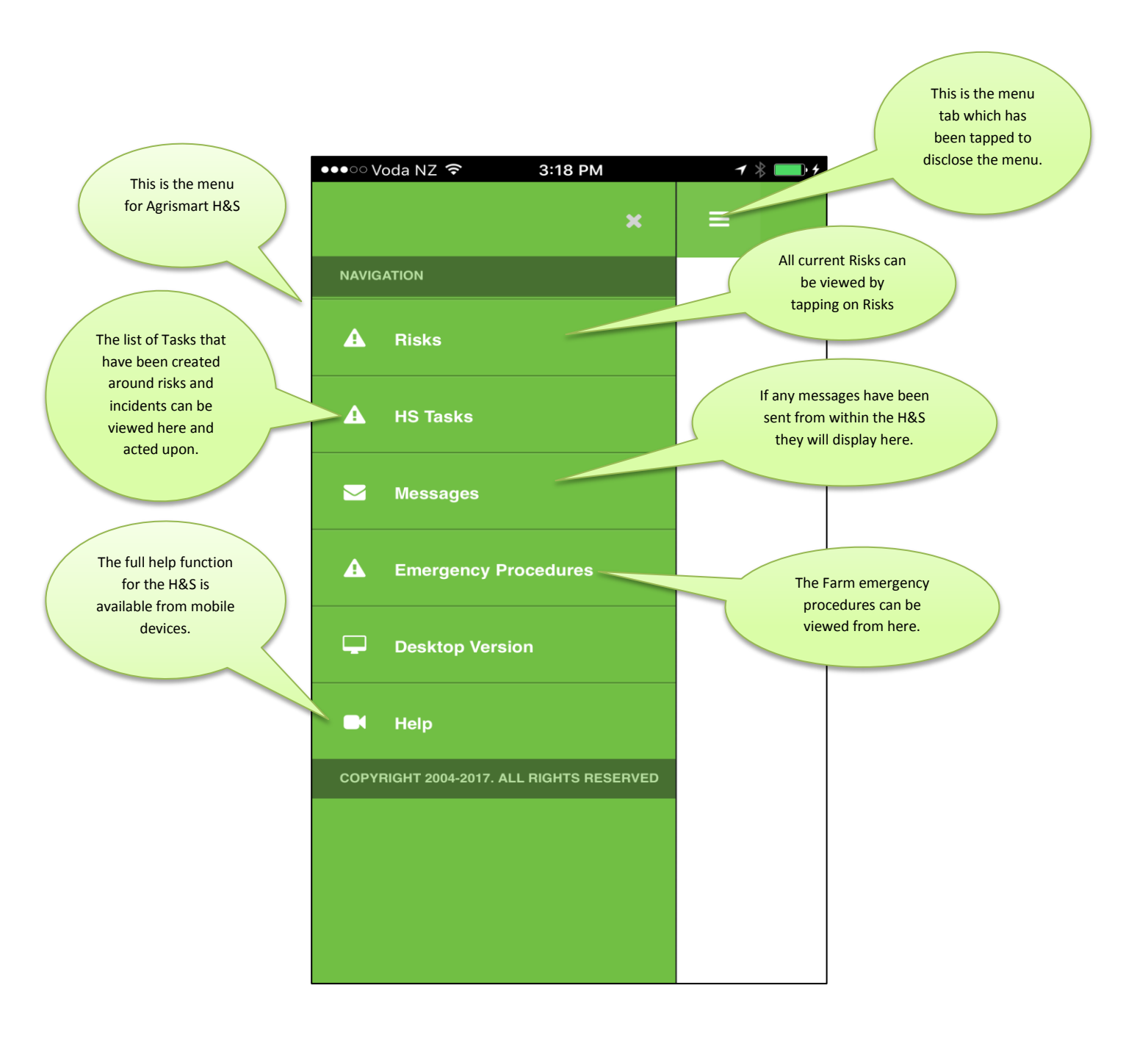

It is obvious that the mobile H&S revolves around the following:

- 1/ Viewing Current Risks
- 2/ Adding a new Risk
- 3/ Viewing and undertaking H&S Tasks
- 4/ Viewing H&S Messages
- All are dealt with in more detail below:

#### **Viewing Current Risks**

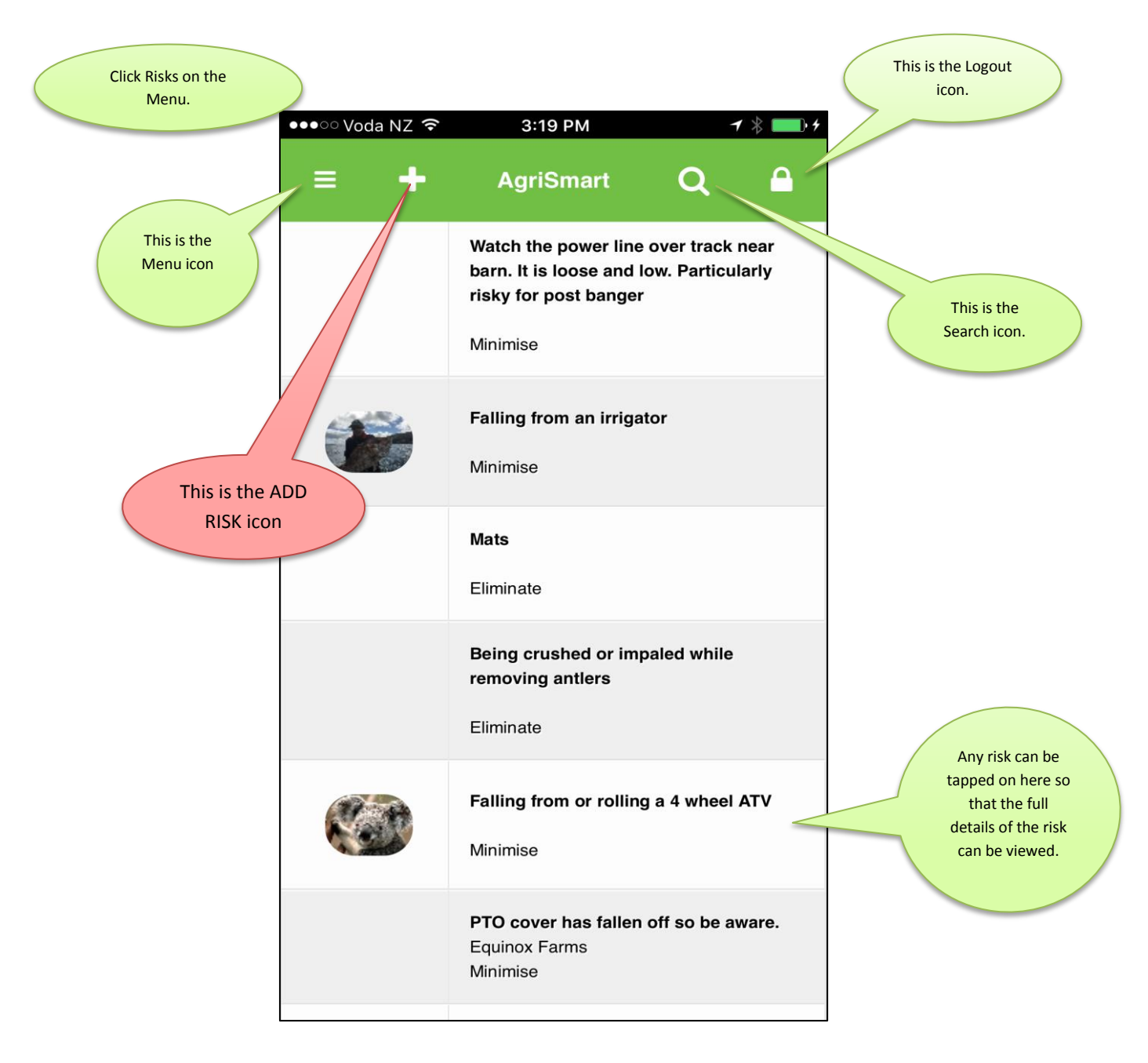

# Adding a new Risk

As above:

- 1/ Go to Risks in the Menu
- 2/ Click on the "Add Risk" icon 🚺

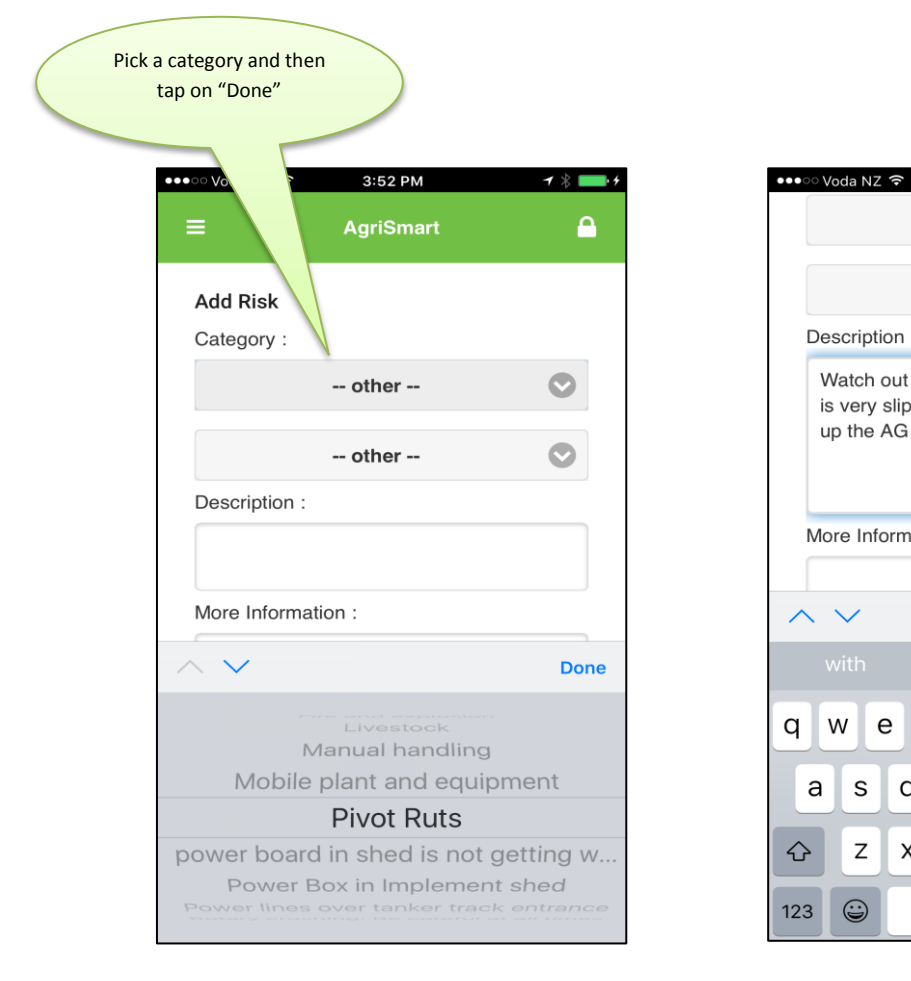

|                                           |                                                                             | Write i<br>the Ris                  | in a description of<br>k and then tap on<br>"Done" |
|-------------------------------------------|-----------------------------------------------------------------------------|-------------------------------------|----------------------------------------------------|
| ••••ः Voda NZ 🗢                           | 3:53 PM<br>Pivot Ruts                                                       | 7 ∦<br>♥                            |                                                    |
|                                           | other                                                                       | •                                   |                                                    |
| Watch out f<br>is very slipp<br>up the AG | or the pivot ruts as<br>bery and Harry has<br>100 and hurt himse<br>ation : | e the grass<br>i just tipped<br>elf |                                                    |
| $\sim$                                    |                                                                             | Done                                |                                                    |
| with                                      | in                                                                          | and                                 |                                                    |
| q w e                                     | r t y u                                                                     | i o p                               |                                                    |
| a s d                                     | fgh                                                                         | j k l                               |                                                    |
| ☆ z x                                     | c v b                                                                       | n m 🗵                               |                                                    |
|                                           |                                                                             |                                     |                                                    |

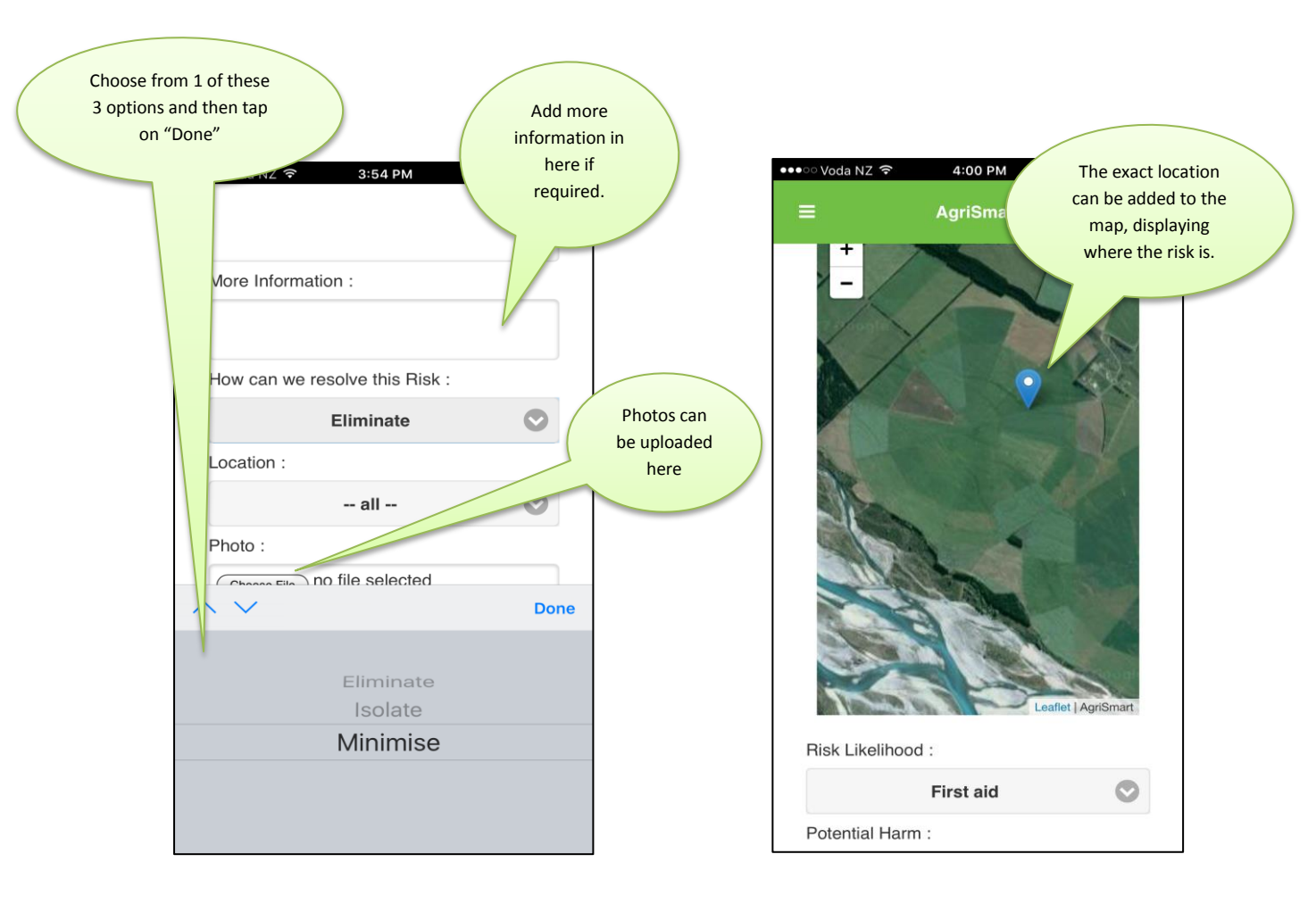

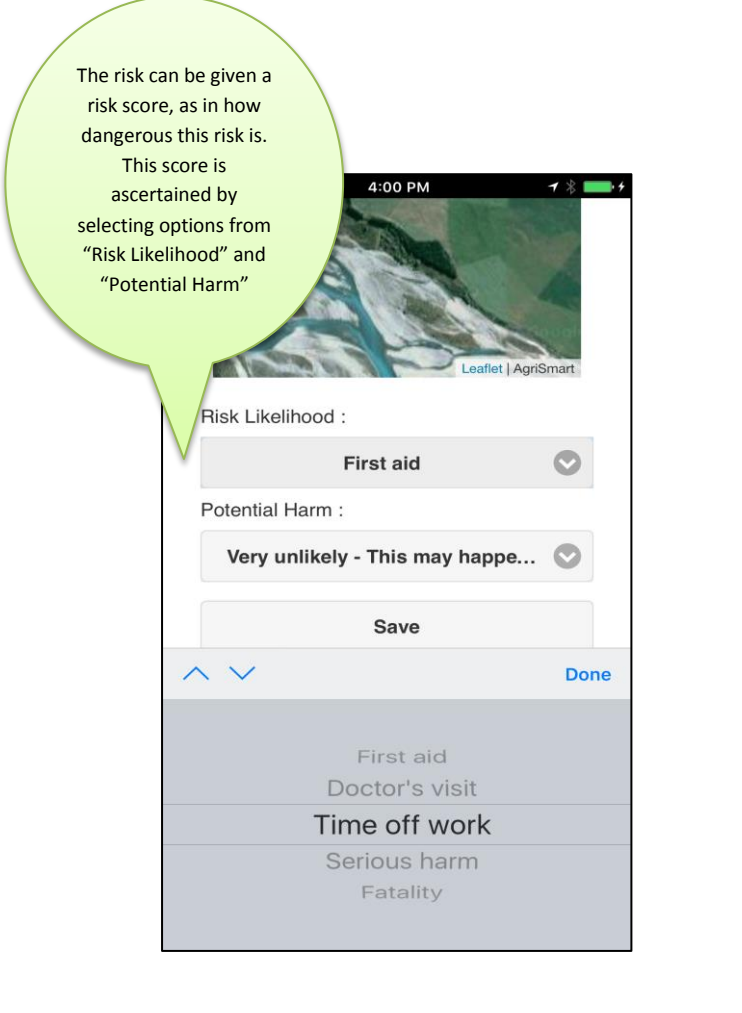

| •••ः Voda NZ 🗢 | 4:01 PM                                                                     |                                                                                 | 1 🖇 💼 + |  |  |  |
|----------------|-----------------------------------------------------------------------------|---------------------------------------------------------------------------------|---------|--|--|--|
| ≡ +            | AgriSmart                                                                   | ۹                                                                               | ۵       |  |  |  |
|                | Watch the ruts in 4<br>slippery and harry<br>the AG 100 and hur<br>Minimise |                                                                                 |         |  |  |  |
|                | Watch the power<br>barn. It is loose<br>risky for post                      | Once the Risk has been<br>saved it will show at the<br>top of the Risk Register |         |  |  |  |
|                | Falling from as shown here.   Minimise                                      |                                                                                 |         |  |  |  |
|                | <b>Mats</b><br>Eliminate                                                    |                                                                                 |         |  |  |  |
|                | Being crushed or ir<br>removing antlers<br>Eliminate                        | ing crushed or impaled while<br>moving antlers<br>minate                        |         |  |  |  |
|                | Falling from or rolli<br>Minimise                                           | ing a 4 wheel                                                                   | ATV     |  |  |  |

### Viewing and undertaking Health and Safety Tasks

Tasks come about as a result of creating a task when a Risk is entered. Tasks can't be created on mobile devices however they can be viewed and then actioned.

Find tasks on your mobile version in the menu section.

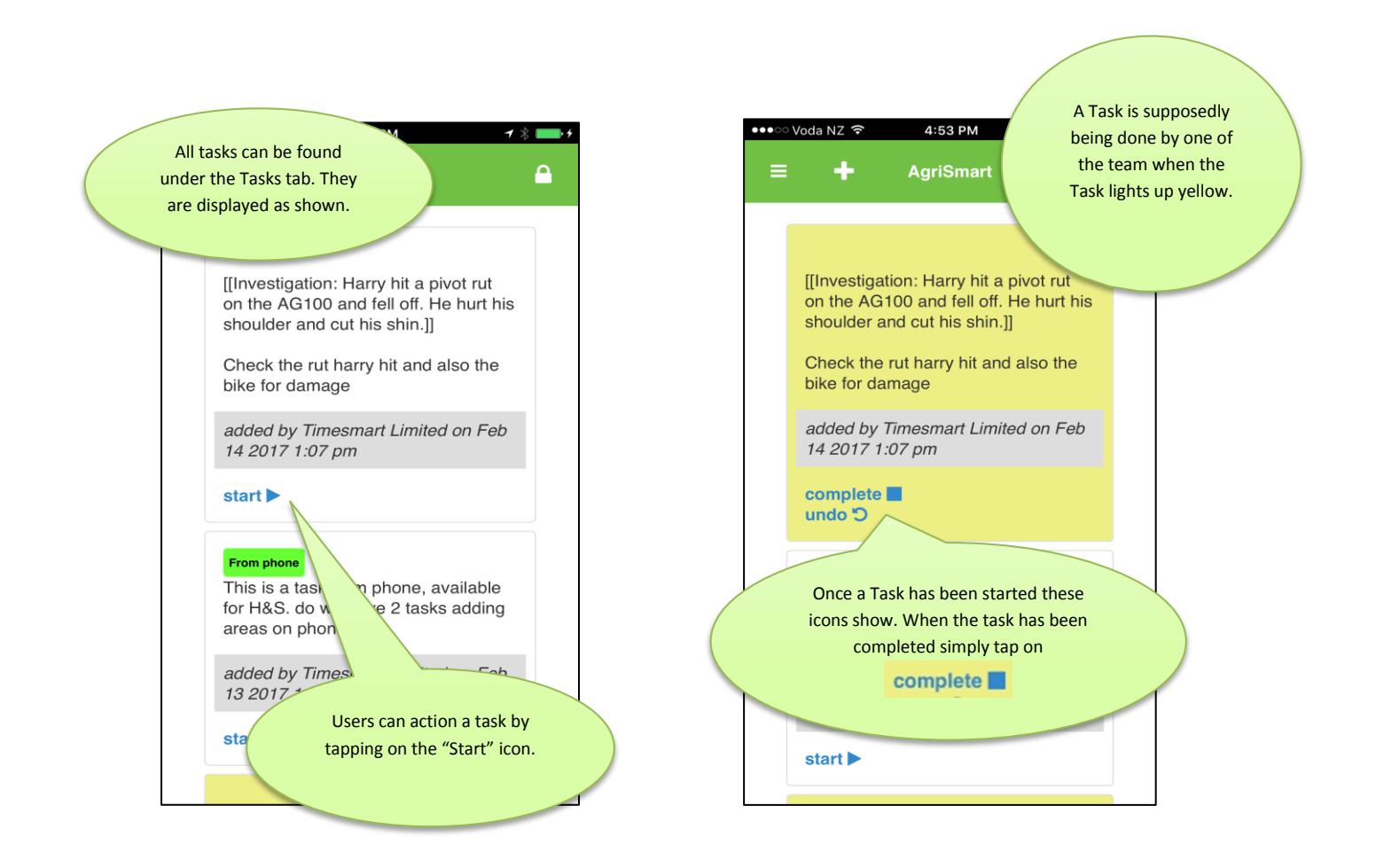

# **Viewing Health and Safety Messages**

Messages can be sent from a PC only. The messages will come via using messages from within Risks on the PC or by just independently creating a Message from the PC via the Messages tab.

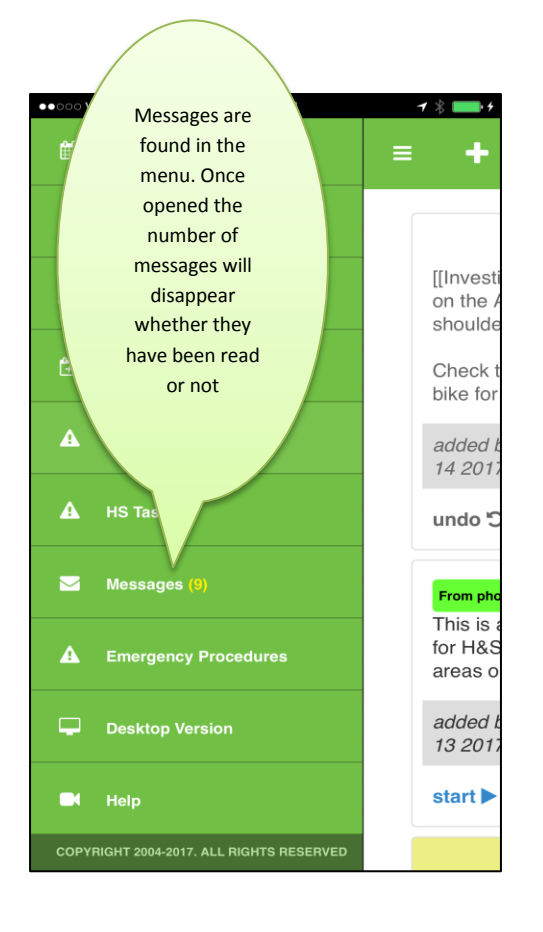

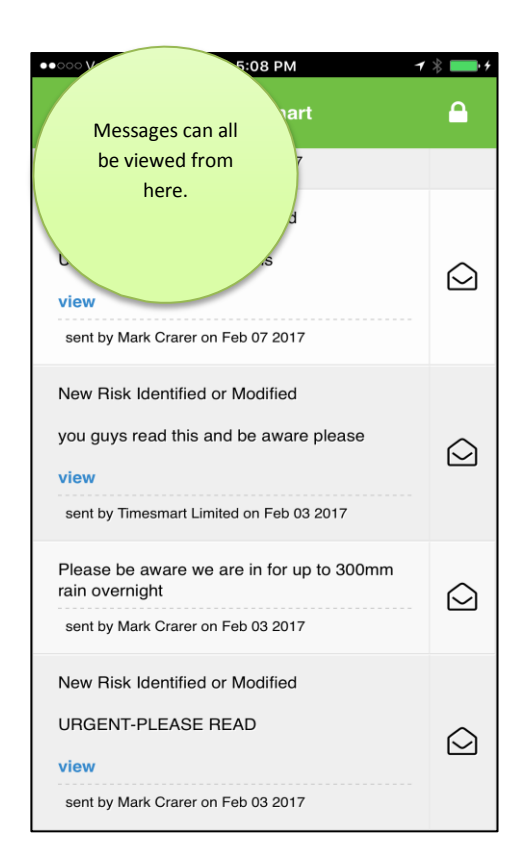